VER.2.0 ©Meshkorea Corp.

# 프리미엄 배달대행 서비스 부릉 포스 사용 안내서 모바일용

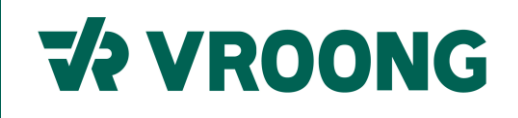

## 목차

| 01 부릉POS 모바일 설치  | P. 01   |
|------------------|---------|
| 02 로그인           | P. 02   |
| 03 배송 신청         |         |
| 3-1. 배송신청 버튼 누르기 | P 03    |
| 3-2. 고객 정보 입력    | P 03-04 |
| 3-3. 배송비 확인      | P 05    |
| 3-4. 배송요청 정보 입력  | P 06    |
| 04 배송조회          |         |
| 4-1 배송조회 목록      | P 07    |
| 4-2 배송 상세내역 조회   | P 08    |
| 4-3 배송정보 수정      | P 09    |
| 4-4 배송취소         | P 10    |
|                  |         |

05 설정 P 11

### 01 부릉POS 모바일 설치

1. Playson

핸드폰에 [Play Store] 아이콘을 찾아 실행해주세요.

2. 검색창에 [부릉POS]를 입력해주세요.

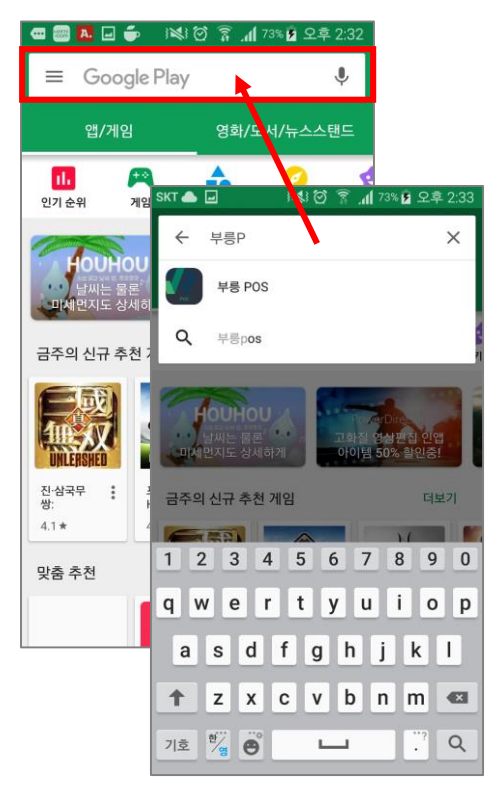

### 3. [설치] 버튼을 눌러 설치를 진행해주세요.

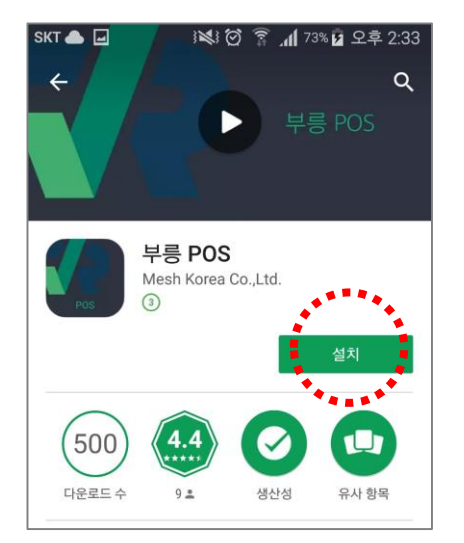

### 02 로그인

2-1. 로그인하기

아이디와 비밀번호를 입력 후 [로그인] 버튼을 눌러주세요.

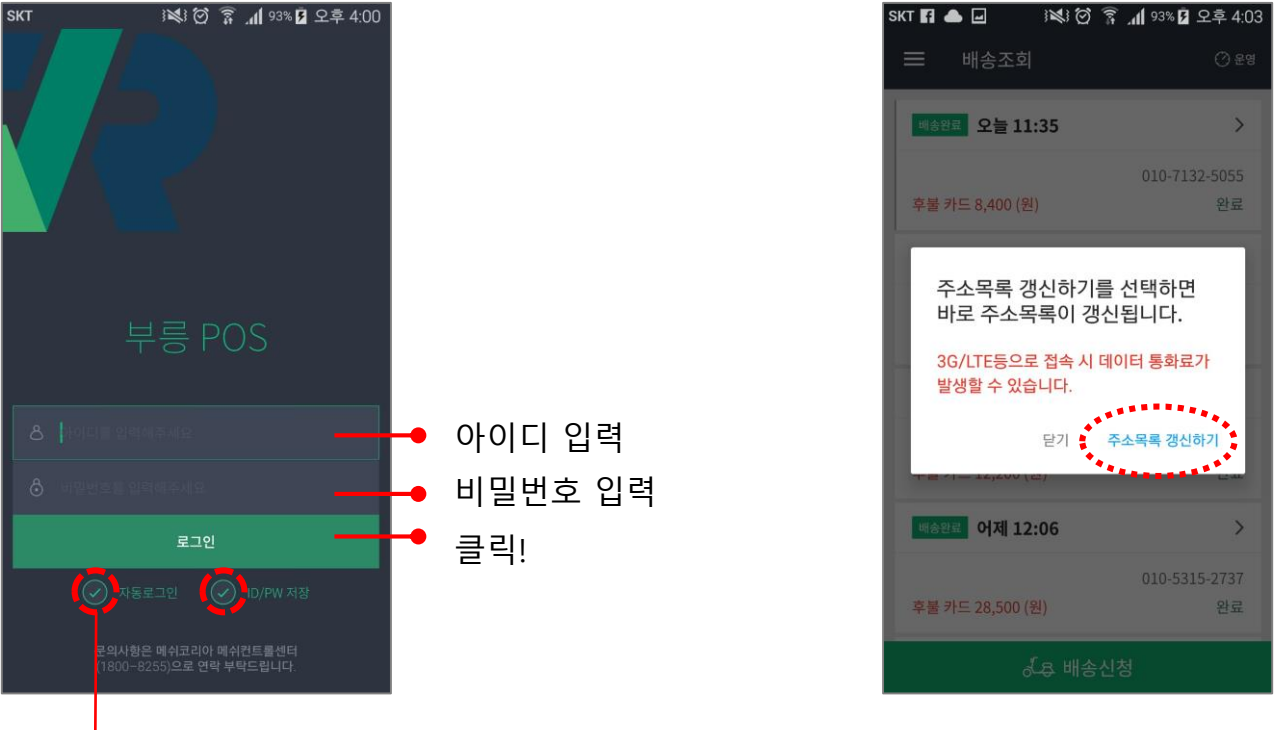

- 1. [자동로그인]과 [ID/PW 저장]은 선택과 해제가 동시 반영됩니다.
- 2. [자동로그인] 해제 시에도 ID/PW 값은 그대로 유지됩니다.

### 2-2. 최초 로그인 시, 주소목록 갱신하기

[주소목록 갱신하기] 버튼을 눌러주세요.

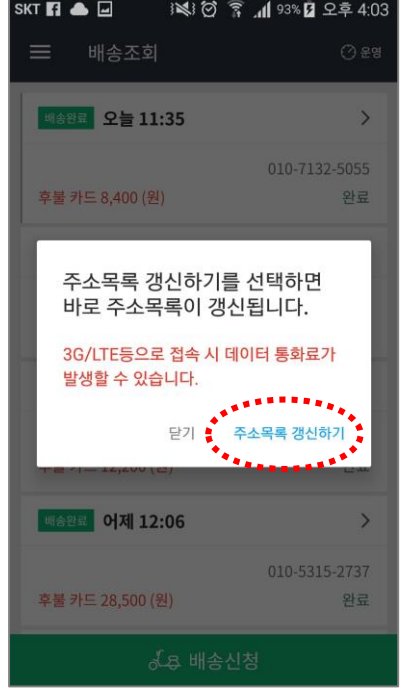

3-1. 배송신청 버튼 누르기

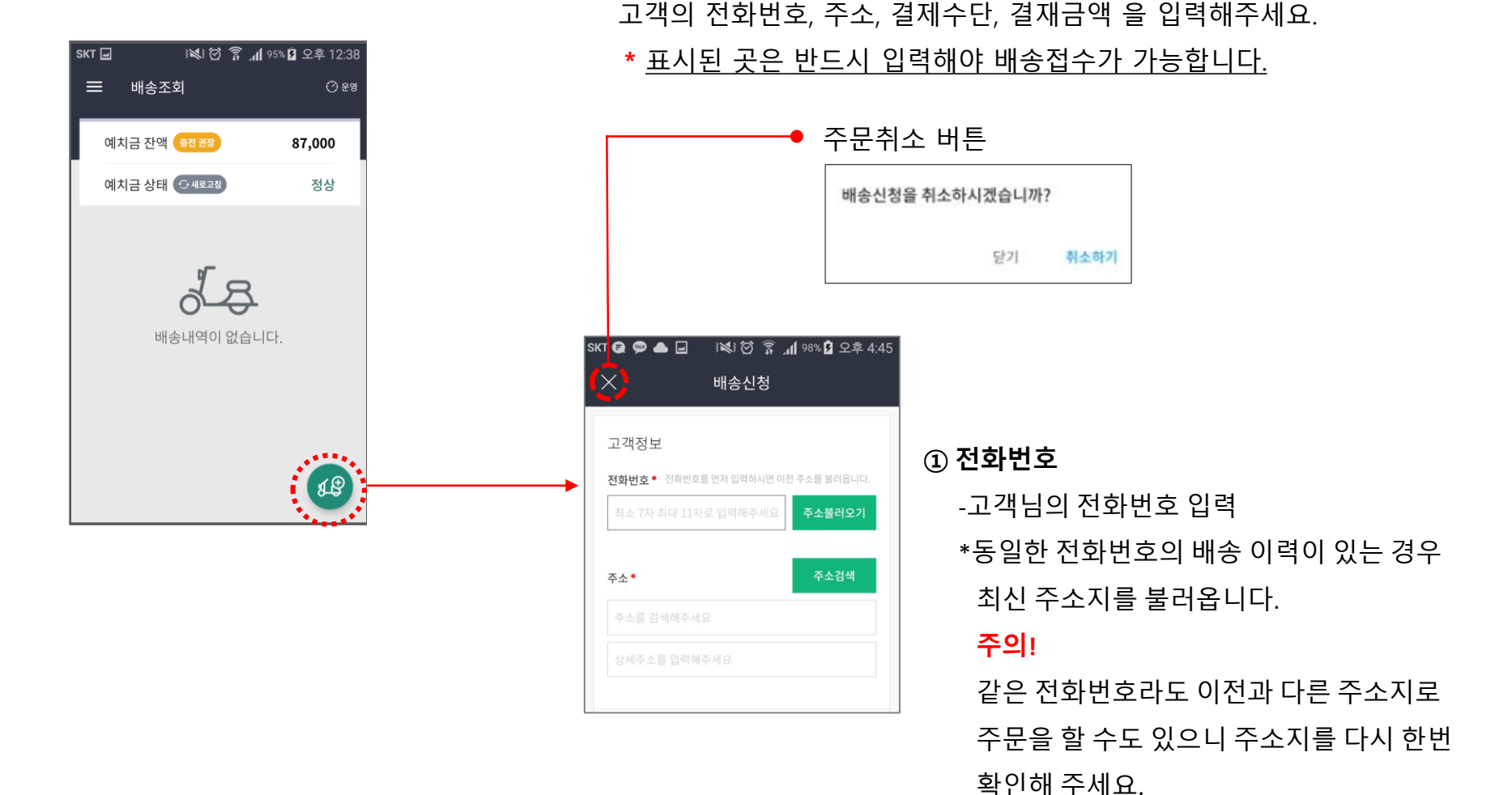

3-2. 고객정보 입력하기

#### ② 주소

-상품을 받을 주소지 입력

[주소검색] 버튼이나 [주소입력 칸]을 누르시면 [주소검색] 화면으로 이동합니다.

#### [배송신청 화면]

#### [주소검색 화면]

#### ѕкт 🖬 🗸 ) 🐼 🗭 🍞 📶 98% 🦻 오후 12:54 SKT ) 📢 🗭 🛜 📶 54% 🖥 오후 8:48 SKT 🖃 1월 🗭 🛜 📶 54% 🖥 오후 8:48 배송신청 동선택 ▼ Q 검색어를 입력해주세요 동선택 ▼ Q 검색어를 입력해주세요 고객정보 전화번호 • 전화번호를 먼저 입력하시면 이전 주소를 불러옵니다. 아파트 아파트 빌라/주택 모텔/호텔 전체 빌라/주택 모텔/호텔 최소 7자 최대 12자로 입력해주세요 주소불러오기 검색결과 100건이상 검색어를 상세하게 입력하거나 동을 선택해주세요. 검색결과 0건 [테마검색] 벽산아파트 주소검색 주소 • 지번 하왕십리동 (왕십리도선동) 258 주소 검색결과가 없습니다 도로명 무학로 50 TIP. '아파트, 빌라/주택, 다시 검색하시거나, · 1 를 검색해주세요 주소목록 갱신을 해주세요. 모텔/호텔, 빌딩, 학교, (2) 소를 입력해주 행당역풍림아이원아파트 당구장, 병원, 학원' 지번 하왕십리동 (왕십리제2동) 1061 도로명 난계로 84 배송비 테마검색으로 빠르게 금호베스트빌아파트 찾을 수 있습니다. 지번 하왕십리동 (왕십리제2동) 1052 도로명 난계로 114-31 배송비 다울아크로빌아파트 지번 하왕십리동 (왕십리제2동) 980-35 신청하기 도로명 무학봉12길 6-1

주소검색 후 상세주소를 입력해 주세요

#### 3-3. 배송비 확인하기

상점과 고객주소지 간의 거리가 표시되며, 거리와 요금제에 따라 자동 계산됩니다.

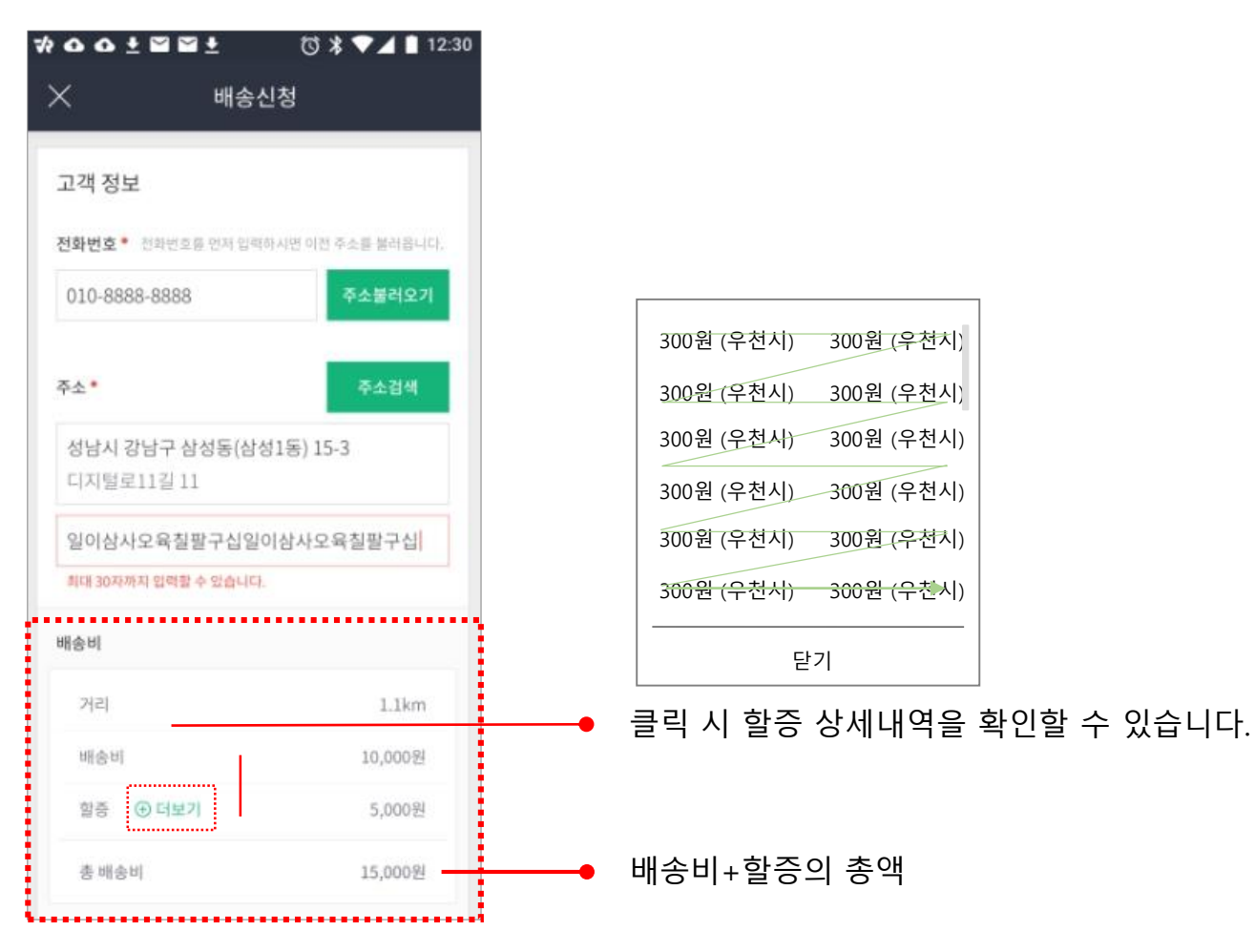

#### 3-4. 배송요청 정보 입력하기

결재수단, 상품가액을 입력해 주세요.

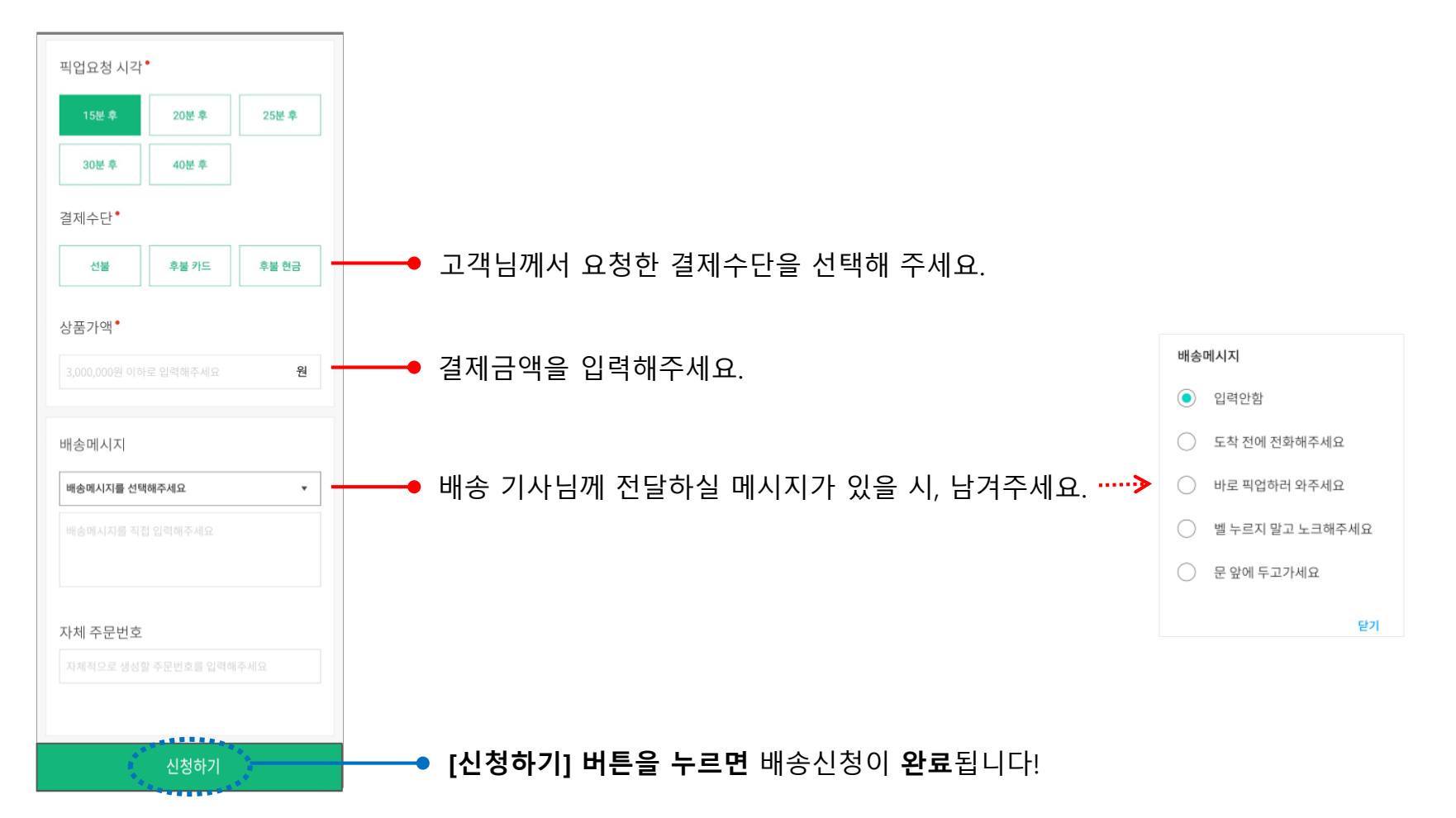

#### 4-1. 배송조회 목록

60초 단위로 자동 로딩되어 배송건의 실시간 상황이 반영됩니다.

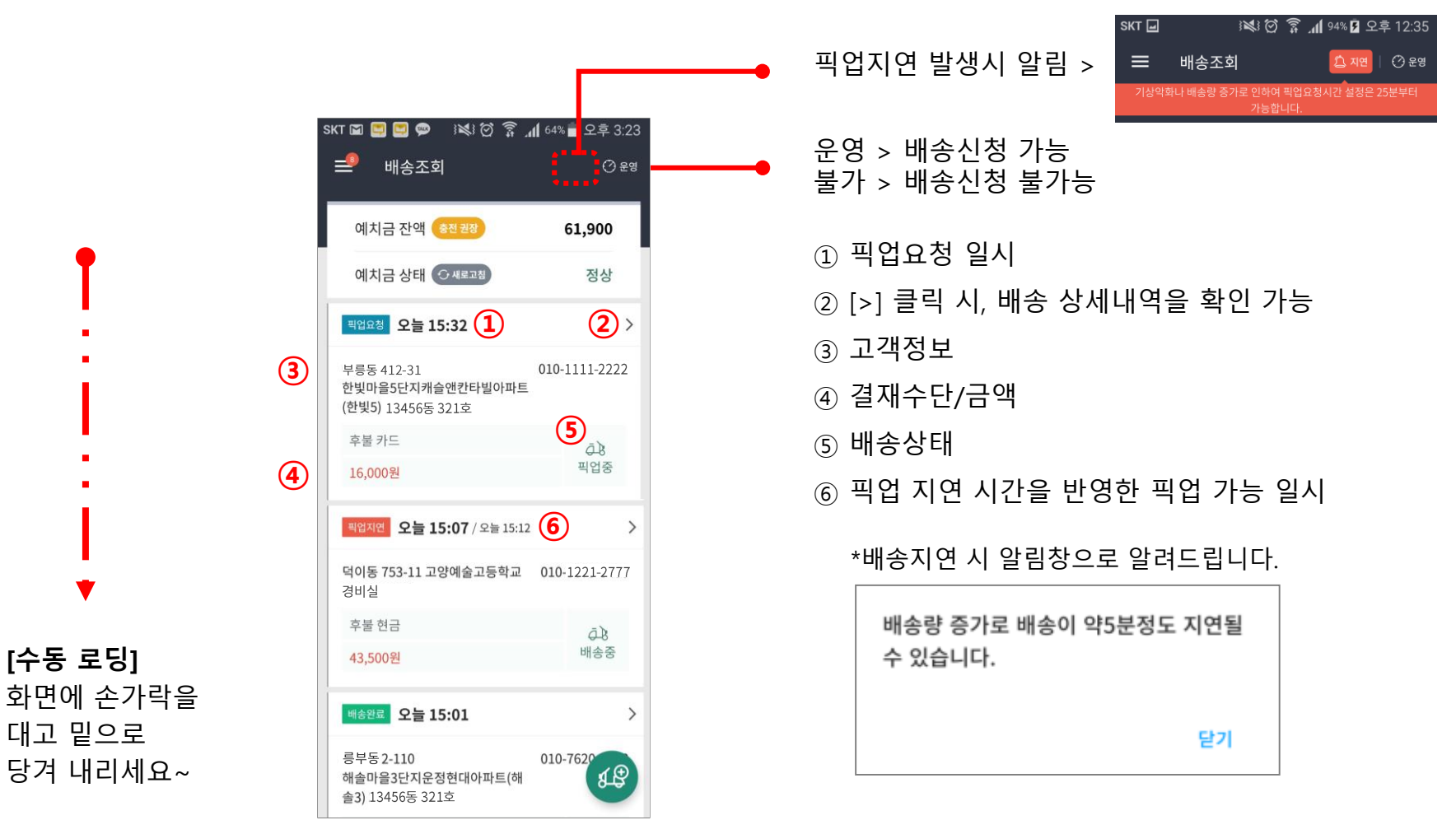

#### 4-2. 배송 상세 내역조회

해당 주문 건의 상세내역 이동 버튼 [>] 을 눌러 상세내역 화면에서 [취소] 버튼을 누릅니다. 배송 진행 상황에 따라 취소 수수료가 부과되니 주의하여 진행하시기 바랍니다.

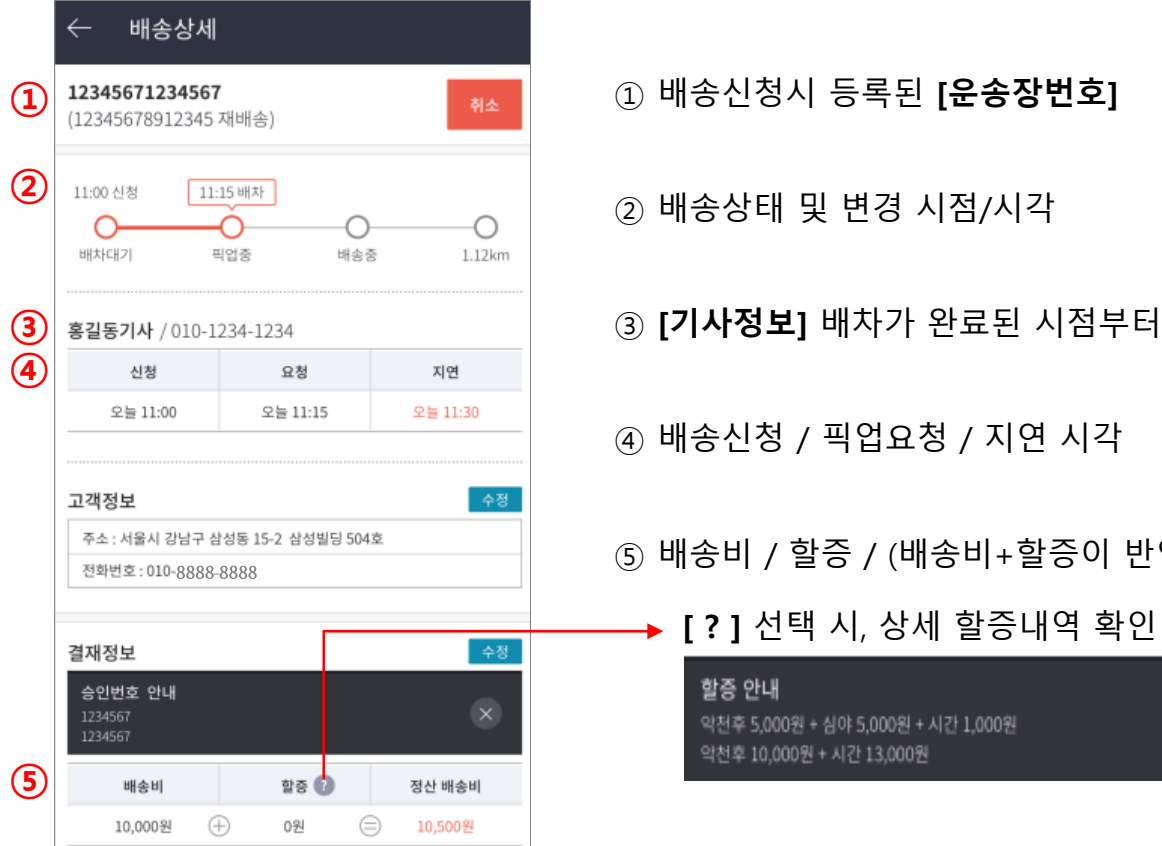

③ [기사정보] 배차가 완료된 시점부터 확인 가능

⑤ 배송비 / 할증 / (배송비+할증이 반영된) 정산배송비

▶ [ ? ] 선택 시, 상세 할증내역 확인 가능

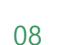

4-3. 배송 상세정보 수정

#### <u>배송이 완료되기 전까지</u> 고객정보와 결재정보 변경이 가능합니다.

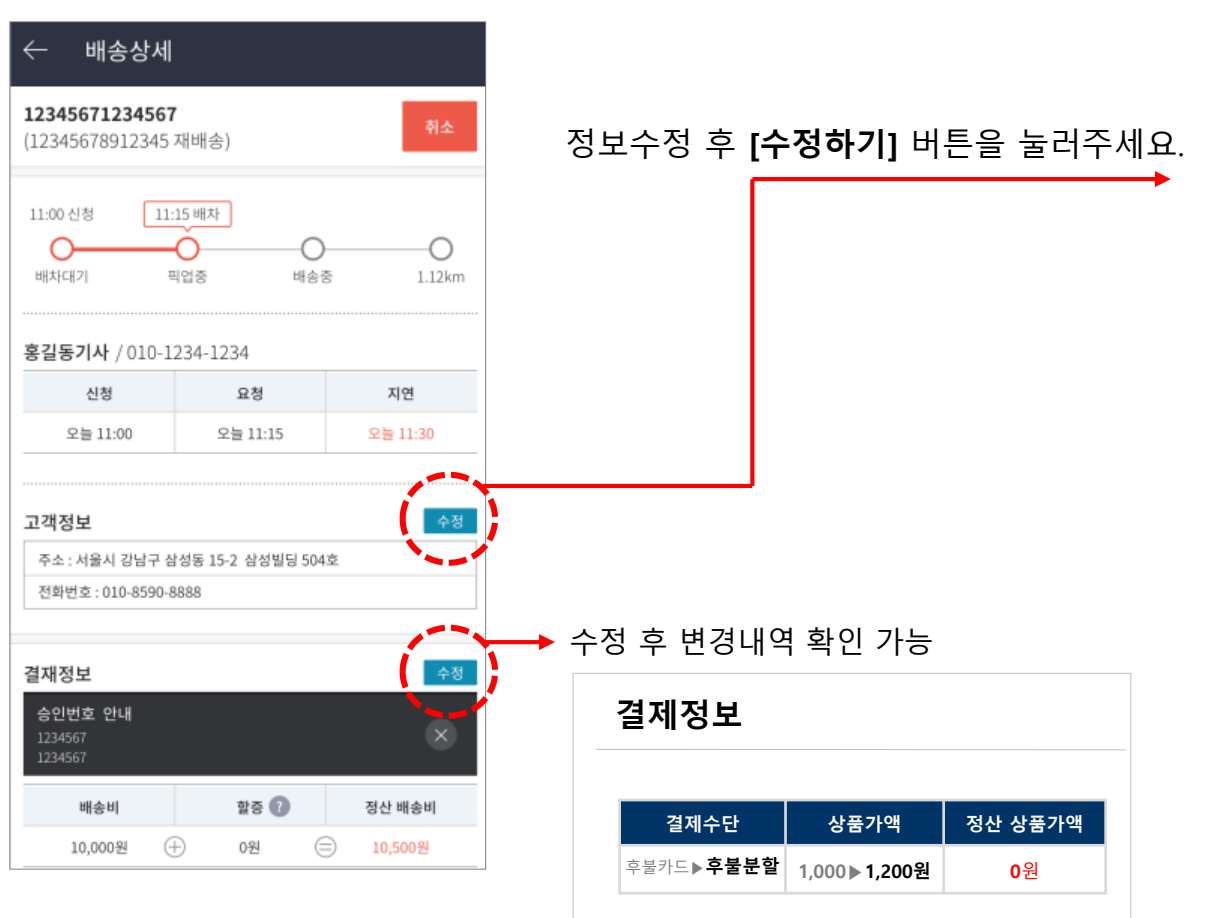

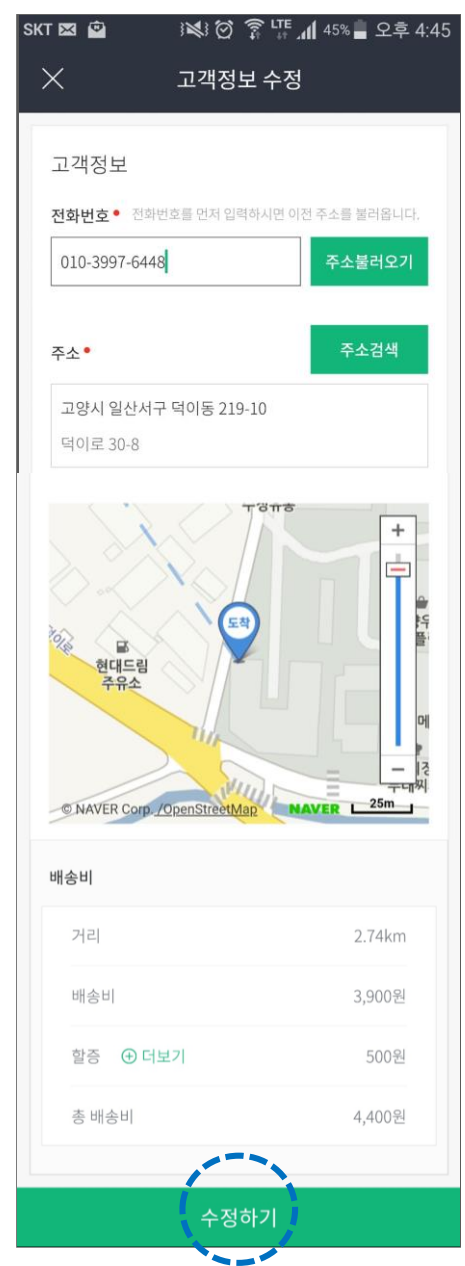

#### 4-4. 배송 취소

해당 주문 건의 상세내역 이동 버튼 [>] 을 눌러 상세내역 화면에서 [취소] 버튼을 누릅니다. 배송 진행 상황에 따라 <u>취소 수수료가 부과</u>되니 주의하여 진행하시기 바랍니다.

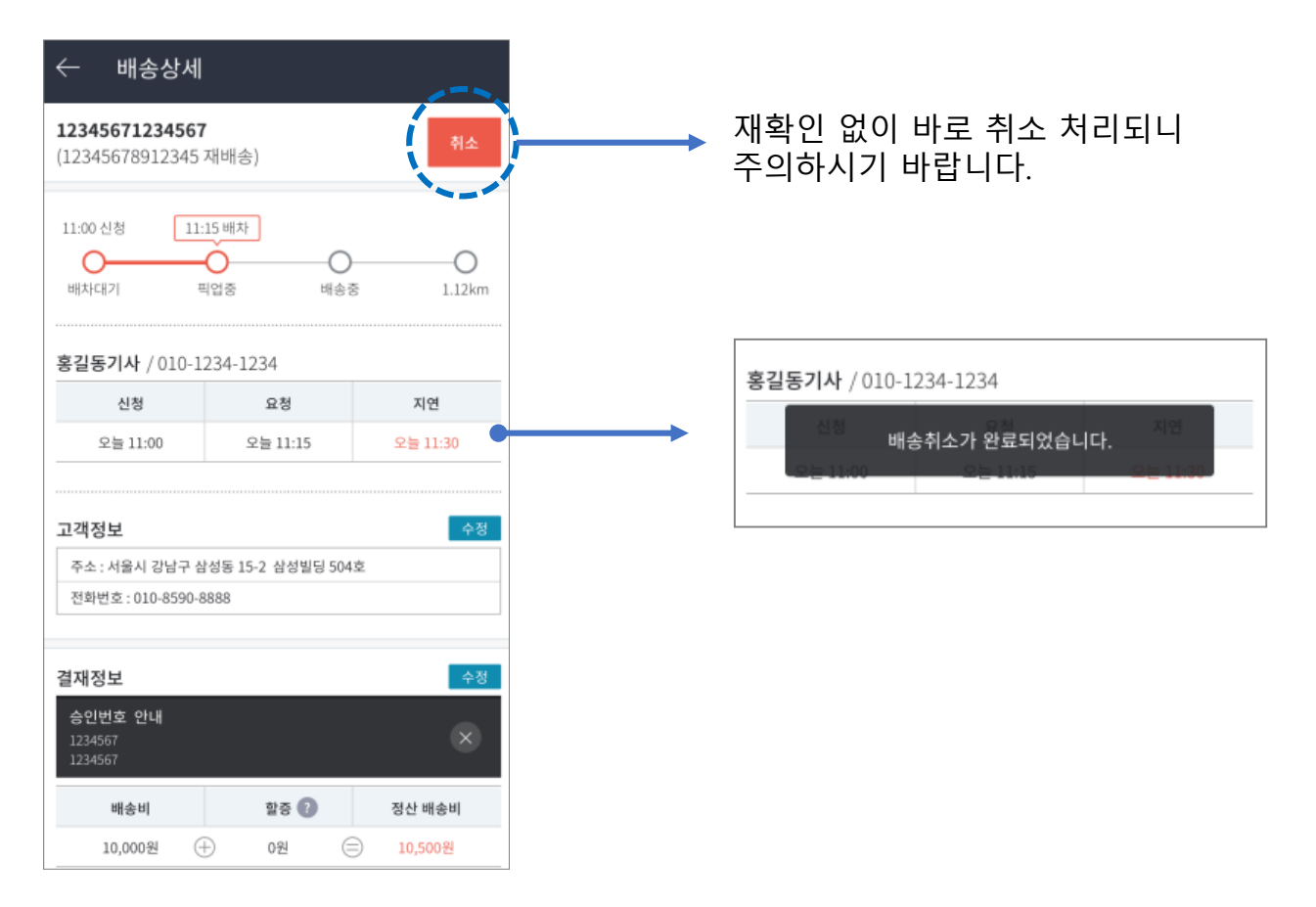

| 05 메뉴보기                                | ସେ 💟 🛄 🖬 🕼 🕸 ଼ି 🕵 🚮 64% 💼 ହେଡ଼ି 3:24<br>★                                    |                                                                    |
|----------------------------------------|------------------------------------------------------------------------------|--------------------------------------------------------------------|
| 선택시 메뉴 페이지 이동                          | 부릉치킨<br>00:00-00:30 10:00-24:00                                              | <ol> <li>[배송조회][가맹비조회][정산조회[예치금조회]<br/>화면으로 이동할 수 있습니다.</li> </ol> |
| skt 🗠 🗭 🌰 🖃 🖄 iയି 🛜 ୁଣ୍ଣ ୨୨% 🖬 오후 4:37 | 경기도 삼성동 32-41<br>031-942- 1452                                               | ② 공지사항을 수시로 확인해 주세요.                                               |
| ■ 배송조회 ② 운영<br>예송원로 3/29 14:49 >       | 예치금 산태 (국생물과) 61,900<br>예치금 상태 (국생물과) 정상<br>신하은행 5621-2504-9999              | ③ 알림 설정 시 핸드폰 상단화면에 알림창이 뜹니다.<br><sub>오후</sub> 9:07 4월 3일 월요일 	♣ ♣ |
| 010-4584-6572<br>후불 카드 9,000 (원) 완료    | 가상계좌 (예금주: 부릉치킨 )<br>입금불가시간 23:30~익일 00:20                                   | 당 <b>말음 11°</b><br>대한민국 서울특별시 강남구 삼 남서 5 km/시                      |
| (1)<br>(2)                             | 전 단값 反 주 주 가망비···· 정산조회 예치금···· 정산조회 이지금···· ··· ········ ·················· | 나머지 저녁 시간<br>맑음                                                    |
|                                        | 주소편집 >                                                                       | SKTelecom Ziele Gman Pia AIPI                                      |
| 3                                      | 수소복록 갱신 다                                                                    |                                                                    |
| <del>ঁ</del> ঞ 배송신청<br><b>(4</b> )     | 배송알림 (이 이 이 이 이 이 이 이 이 이 이 이 이 이 이 이 이 이 이                                  | · 안리차과 그 비회여 안리스키 · 아니이더기 기능하니다                                    |
|                                        | 설치된 버전 V 1.1.12<br>메쉬컨트롤센터 1800-8255                                         | ④ 물림영퍼 꾸군아여 물림조디 ON/OFF가 가능입니다.<br>⑤ 선택 시, 로그아웃 후 로그인 화면으로 이동      |

5

🕛 로그아웃

**부릉치킨** 자동로그인 OFF

### 05 메뉴보기

#### 5-1. 가맹비 조회

매월 1일 청구되는 가맹비 내역과 예치금 자동차감 결과를 확인할 수 있습니다.

|     | SKT 🖃                                                                                                    | ×¥:⊘             | 🗊 ्र 🕅 95% 🖪 🤆                  | 2후 12:39  |  |  |
|-----|----------------------------------------------------------------------------------------------------|------------------|---------------------------------|-----------|--|--|
|     |                                                                                                    | 비조회              |                                 |           |  |  |
|     |                                                                                                    |                  |                                 |           |  |  |
|     | <ul> <li>기본가맹비와 전월 콜수할증에 따른 추가가맹비는 매달 1일에<br/>청구되어 6일 00시에 예치금에서 차감됩니다.</li> <li>신규 상점 첫 달 가맹비의 경우, 청구일로부터 3일 후 차감됩니다.</li> <li>차감시점에 예치금이 부족하지 않도록 가상계좌를 통하여 미리<br/>예치금을 충전해 주시기 바랍니다.</li> <li>궁금하신 사항은 메쉬컨트롤센터(1800-8255)로 문의해 주세요.</li> </ul> |                  |                                 |           |  |  |
|     | 2월 가맹비                                                                                                    |                  | 300                             | ,000(원)   |  |  |
|     | 미납금액                                                                                                    |                  |                                 | 0(원)      |  |  |
| 1   | 가상계좌                                                                                                    | 신한은행 50<br>(예금주: | 6 <b>21-2504-</b> 222<br>: 부릉치킨 | 2-22<br>) |  |  |
|     | 최근 3개월                                                                                                    | •                | 입금상태 전체                         | •         |  |  |
| í   | 2/6 00:02                                                                                                    |                  | બા                              | 치금 연동     |  |  |
| 2   | 2월 기본가맹                                                                                                    | <u>الال</u>      |                                 | 0,000원    |  |  |
| Ŭ   | + 전월 콜수할증(793건)                                                                                                    |                  | 150,000원                        |           |  |  |
| - i | - 할인금액                                                                                                    |                  |                                 | 0원        |  |  |
| ļ   | 합계 가맹비                                                                                                    |                  | 300,                            | (AB)      |  |  |
|     |                                                                                                    |                  |                                 |           |  |  |

- 상점 별 가상계좌 배송비, 가맹비 모두 가상계좌로 입금해주시면 됩니다.
- ② 항목안내
  - 청구일자 : 매월 1일
  - 정산일자: 6일 00시에 자동 차감됩니다.
  - 가맹비(월): 청구 월
  - 기본가맹비 : 당월 기본가맹비
  - •배송건수 : 전월 배송건수
  - 전월콜수할증 : 전월 콜(배송건수)할증
  - 입금상태: 예치금 연동으로 자동 차감되며, 예치금 잔액이 '-' 가 될 경우,

해당 시점의 다음날 23:59까지만 배송신청이 가능하며, 이후 배송신청이 불가합니다. 단, 즉시 충전하여 '+'가 될 경우, 바로 배송신청이 가능합니다. 예시) 6일 17시 경 '-'될 경우 → 7일 23:59까지만 배송신청 가능

### 05 메뉴보기

5-2. 정산 조회

기간을 설정하고 후불, 선불 등 결제수단을 구분하여 배달내역 정산조회가 가능합니다.

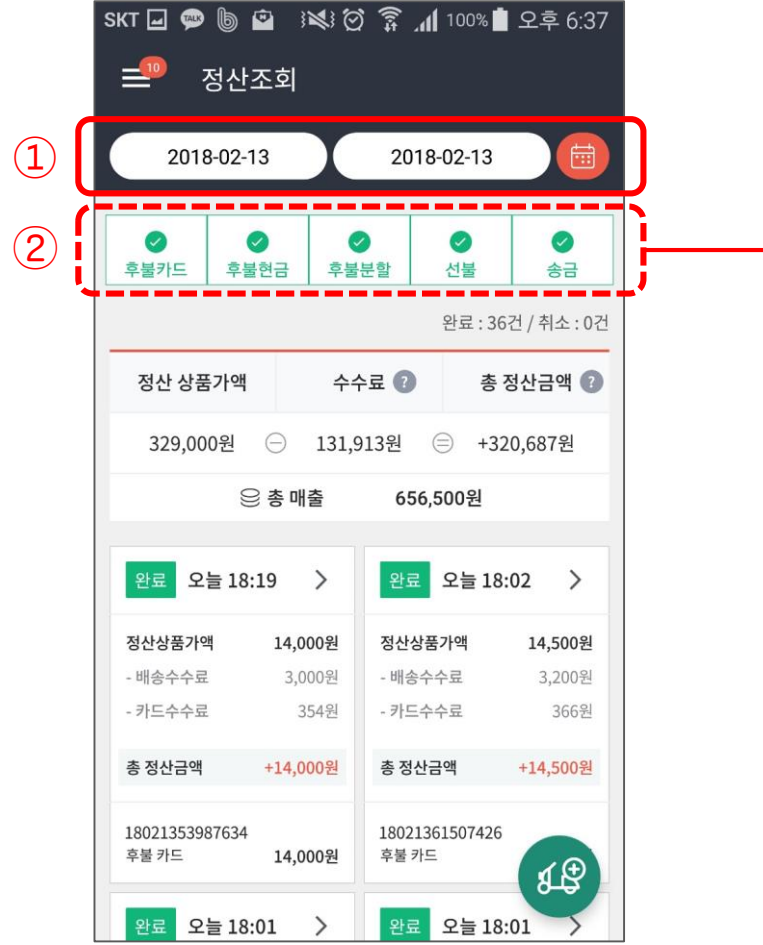

| skī 🖃 💬 🐌 🖻 🔅 🖄 🖄 🍞 🔎 100% 🛢 오후 6:37<br>== 정산조회 |           |                   |              |                                   |  |  |  |
|-------------------------------------------------|-----------|-------------------|--------------|-----------------------------------|--|--|--|
| 2018-02-13                                      |           | 2018-0            | 02-13        |                                   |  |  |  |
| 후불카드 <b>후불</b> 한                                | (<br>금 후불 | D<br>7<br>분할      | ✓ ✓ ✓        | <ul> <li>⊘</li> <li>송금</li> </ul> |  |  |  |
|                                                 |           | 1                 | 완료 : 18건 / 취 | 티소 : 0건                           |  |  |  |
| 정산 상품가액                                         | 수수        | 으료 🕜              | 총 정산금        | 금액 🕜                              |  |  |  |
| 0원 (                                            | ∋ 60,9    | 00원 (응            | ) 0원         |                                   |  |  |  |
| 을 총 매출 327,500원                                 |           |                   |              |                                   |  |  |  |
| 완료 오늘 18:0                                      | ı >       | 완료                | 오늘 17:38     | >                                 |  |  |  |
| 정산상품가액                                          | 0원        | 정산상품7             | ·ŀ액          | 0원                                |  |  |  |
| - 배송수수료                                         | 3,000원    | - 배송수수            | 료 3          | ,100원                             |  |  |  |
| - 카드수수료                                         | 0원        | - 카드수수            | ·료           | 0원                                |  |  |  |
| 총 정산금액                                          | 0원        | 총 정산금역            | 객            | 0원                                |  |  |  |
| 18021384841719<br>후불 현금                         | 14,000원   | 18021310<br>후불 현금 | 0273209      | 1Ð                                |  |  |  |
| 완료 오늘 17:03                                     | 3 >       | 완료                | 오늘 16:50     | 5                                 |  |  |  |

조회기간 설정
 기본설정으로 오늘 1일 내역이 조회됩니다.

기본월경으도 오늘 1월 대학이 조외됩니다 최대92일이내 원하시는 기간을 설정해 주세요.

② 결제구분
 모두 선택되어 보여집니다.
 한번 더 터치 시, 선택이 해제됩니다.
 후불카드/후불현금/후불분할/선불 등
 결제구분별 조회가 가능합니다.

### 05 메뉴보기

#### 5-3. 예치금 조회

기간을 설정하고 배송비, 가맹비, 충전 내역 등 예치금 입출금 내역 조회가 가능합니다.

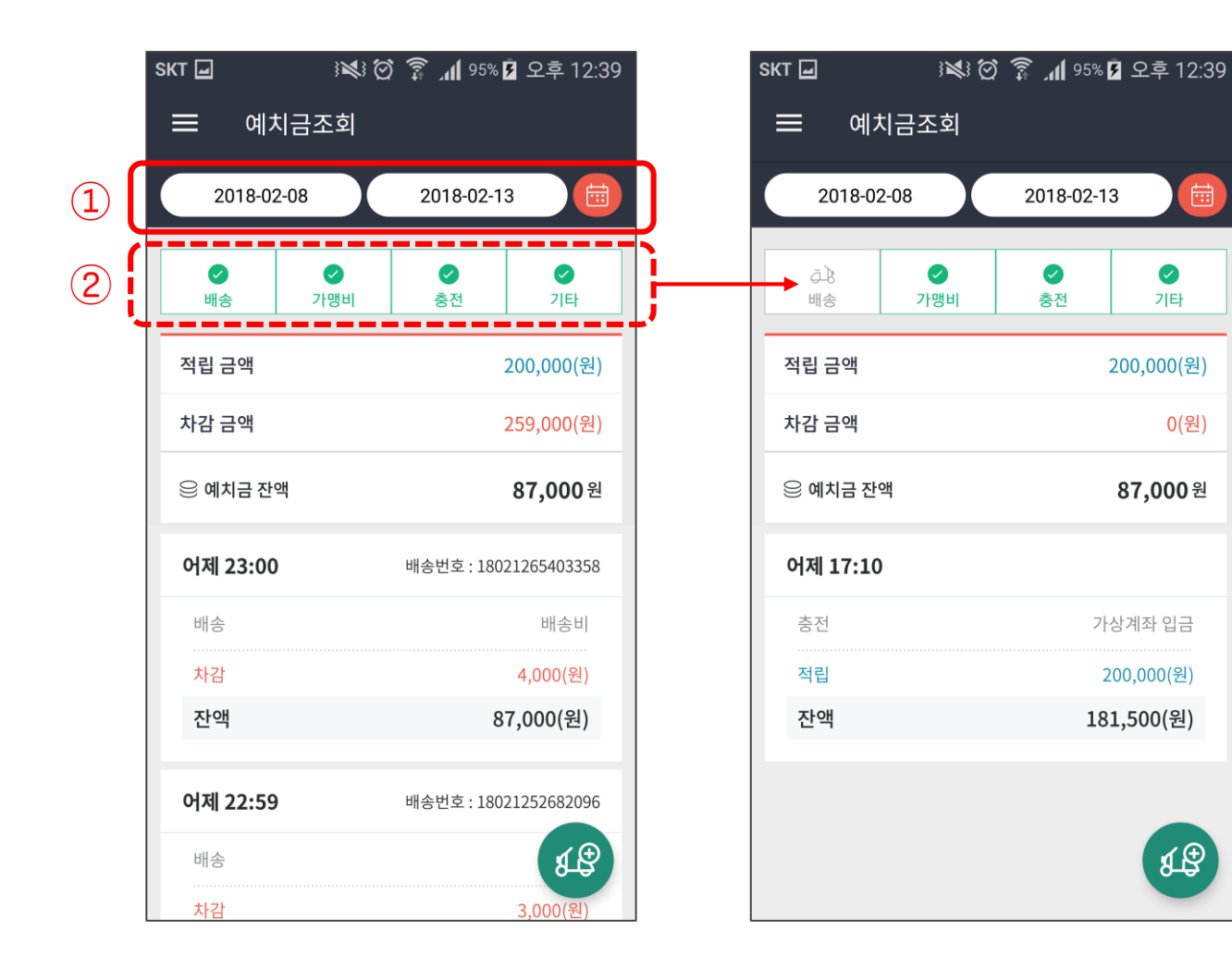

① 조회기간 설정 기본설정으로 오늘 1일 내역이 조회됩니다. 최대92일이내 원하시는 기간을 설정해 주세요.

2 출금 항목 구분 모두 선택되어 보여집니다. 한번더 터치시, 선택이 해제됩니다. 배송비/가맹비/충전금/기타내역 등 예치금 입출금 항목별 조회가 가능합니다.

기타

0(원)

₽₿